# ROMmon-Wiederherstellung für die Cisco Router der Serien 3600/3700/3800

# Inhalt

Einführung Voraussetzungen Anforderungen Verwendete Komponenten Konventionen Suchen Sie in Flash nach einem gültigen Bild. Verwenden Sie einen anderen Router, um ein gültiges Cisco IOS Software-Image auf die PCMCIA-Karte zu übertragen. Herunterladen mit Xmodem von ROMmon Herunterladen mit dem Befehl tftpdnld ROMmon (nur Cisco 3800) Zugehörige Informationen

# **Einführung**

Auf dieser Seite wird erklärt, wie Sie einen Cisco Router der Serien 3600/3700/3800 wiederherstellen können, der im ROMmon rommon# > prompt fixiert ist.

# Voraussetzungen

#### **Anforderungen**

Für dieses Dokument bestehen keine besonderen Voraussetzungen.

#### Verwendete Komponenten

Dieses Dokument ist nicht auf bestimmte Software- und Hardwareversionen beschränkt.

Die in diesem Dokument enthaltenen Informationen wurden aus Geräten in einer bestimmten Laborumgebung erstellt. Alle in diesem Dokument verwendeten Geräte haben mit einer leeren (Standard-)Konfiguration begonnen. Wenn Sie in einem Live-Netzwerk arbeiten, stellen Sie sicher, dass Sie die potenziellen Auswirkungen eines Befehls verstehen, bevor Sie es verwenden.

#### **Konventionen**

Weitere Informationen zu Dokumentkonventionen finden Sie unter <u>Cisco Technical Tips</u> <u>Conventions</u> (Technische Tipps zu Konventionen von Cisco).

# Suchen Sie in Flash nach einem gültigen Bild.

Führen Sie zuerst den Befehl **dev** aus, um zu sehen, welche Geräte auf Ihrem Router verfügbar sind:

```
rommon 1 >dev
Devices in device table:
idname
flash:flash
slot0:PCMCIA slot 0
slot1:PCMCIA slot 1
eprom:EPROM
rommon 2 >
Geben Sie als Nächstes den dir-Befehl [Geräte-ID] für jedes verfügbare Flash- oder PCMCIA-
Gerät aus, und suchen Sie dann nach einem gültigen Cisco IOS<sup>®</sup> Software-Image:
```

rommon 3 >dir flash: File size Checksum File name 35823432 bytes (0x804b4c) 0x6ba0 c3845-adventerprisek9-mz.124-10.bin rommon 4 >

Versuchen Sie, von diesem Image zu starten. Wenn die Datei gültig ist, kehren Sie zum normalen Betriebsmodus zurück:

Wenn keine der Dateien gültig ist, müssen Sie eine neue Datei herunterladen, die eine der folgenden Verfahren verwendet:

# Verwenden Sie einen anderen Router, um ein gültiges Cisco IOS Software-Image auf die PCMCIA-Karte zu übertragen.

Falls Sie einen ähnlichen Router oder mindestens einen anderen Router haben, der über ein kompatibles PCMCIA-Flash-Kartendateisystem verfügt, können Sie diese Flash-Karte auch verwenden, um den Router wiederherzustellen. Weitere Informationen finden Sie in der <u>PCMCIA-Dateisystem-Kompatibilitätsmatrix und den Dateisysteminformationen</u>.

- Wenn beide Router identisch sind oder dieselbe Serie, können Sie die Flash-Karte des anderen Routers verwenden, um den Router zu starten, den Sie wiederherstellen möchten.Router der Serien 3600/3700/3800 führen ihre Cisco IOS-Software aus dem dynamischen RAM (DRAM) aus, sodass Sie eine PCMCIA-Karte entfernen können, während der Router ausgeführt wird.
- Wenn beide Router unterschiedlich sind, aber über ein kompatibles PCMCIA-Flash-Kartendateisystem verfügen, können Sie mit dem anderen Router ein Cisco IOS-Software-Image auf eine Flash-Karte laden, die Sie dann auf den Router verschieben können, den Sie wiederherstellen möchten.

Kopieren Sie das Bild vom funktionierenden Router in die PCMCIA-Karte.

Router#copy flash:c3845-adventerprisek9-mz.124-10.bin disk0:

Legen Sie die PCMCIA-Karte im ROMmon-Modus in den Router ein, und geben Sie den **Boot**-Befehl aus:

Wenn der Router aktiv ist und ausgeführt wird, können Sie das Image in Flash kopieren und die Boot-Variable so festlegen, dass der Router jedes Mal durch dieses neue Image bootet, wenn es neu gestartet wird.

```
3845#copy disk0:c3845-adventerprisek9-mz.124-10.bin flash:c3845-adventerprisek9-mz.124-10.bin
3845#configure terminal
Enter configuration commands, one per line. End with CNTL/Z.
3845(config)#no boot system
3845(config)#boot system flash c3845-adventerprisek9-mz.124-10.bin
3845(config)#boot system flash c3845-adventerprisek9-mz.124-10.bin
```

Hinweis: Weitere Informationen finden Sie im Verfahren für Software-Upgrades.

#### Herunterladen mit Xmodem von ROMmon

Sie können eine neue Cisco IOS-Software auch über den Konsolenport mithilfe von Xmodem herunterladen. Weitere Informationen finden Sie unter <u>Xmodem Console Download Procedure</u> <u>Using ROMmon (Verfahren zum Herunterladen der Xmodem-Konsole mit ROMmon)</u>.

Darüber hinaus können Sie ein <u>ROMmon-Image über Konsolenport mit Xmodem mit erhöhter</u> Konsolengeschwindigkeit herunterladen.

#### Herunterladen mit dem Befehl tftpdnld ROMmon (nur Cisco 3800)

Sie können die Cisco IOS-Software auch herunterladen, wenn Sie den Befehl **tftpdnld** vom TFTP-Server verwenden, wenn sich der Router im ROMmon-Modus befindet. Dieses Verfahren wird ausführlich unter <u>Herunterladen eines Software-Images über TFTP mithilfe des Befehls tftpdnld</u> <u>ROMMON erläutert</u>.

### Zugehörige Informationen

- <u>Cisco 2600 und 3600 Tipps und Tricks</u>
- Technischer Support und Dokumentation Cisco Systems